# 学会用PowerPoint制作

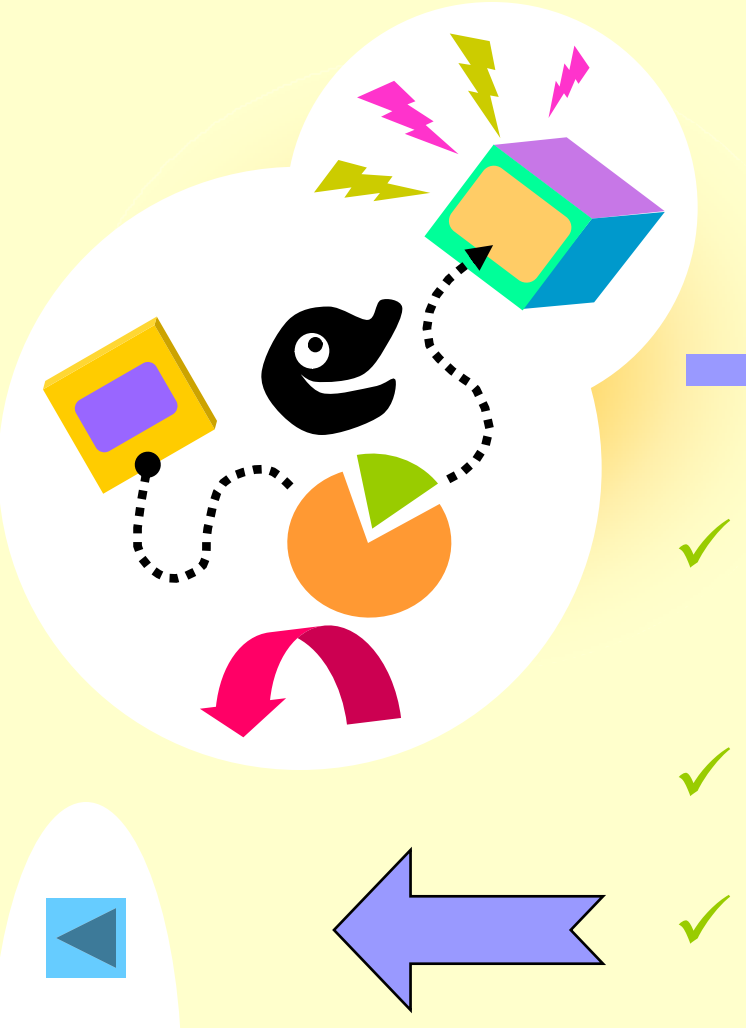

#### 用PowerPoint制作课件

✓ 本篇介绍有关 PowerPoint 的 基础知识。

✓本篇大约耗时 5-10 分钟。

✔ 可使用左边的按钮进行浏览。

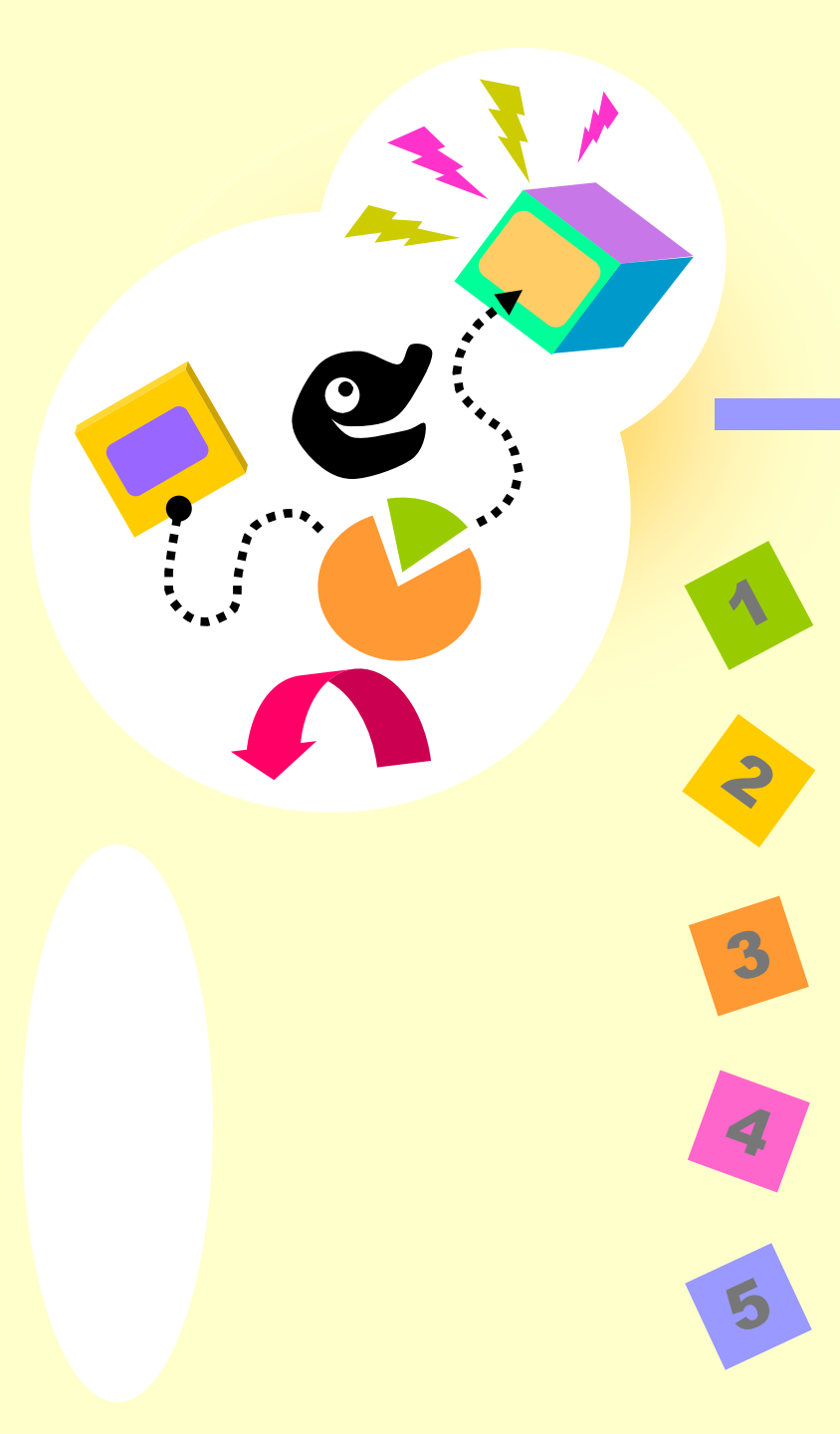

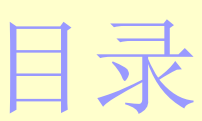

了解 PowerPoint 制作第一篇演示文稿 自定义您的演示文稿 演示第一篇演示文稿 获取其他信息和提示

### PowerPoint 基础知识

 ✓ 演示文稿中的每一"页"称之为幻灯 片。
 ✓ 演示文稿中可以有任意多张的幻灯 片。

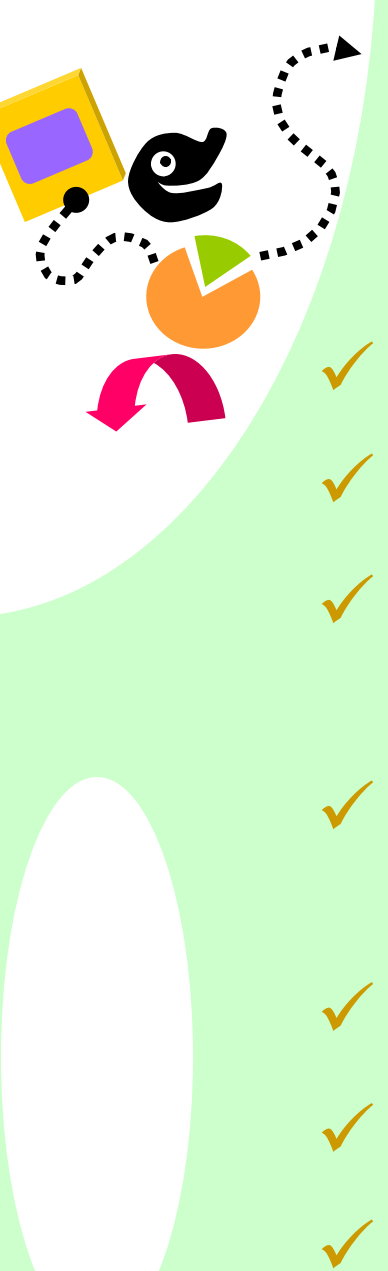

了解 PowerPoint 第2页/共9页

## 使用 PowerPoint

可创建:

✓ 联机演示文稿✓ 网上使用的 Web 页

- ✓彩色和黑白投影机幻 灯片
- ✓彩色和黑白纸张打印 输出
- ✓ 35 mm 幻灯片
- ✔ 观众讲义

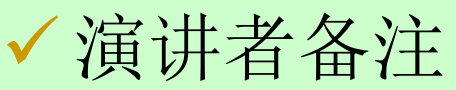

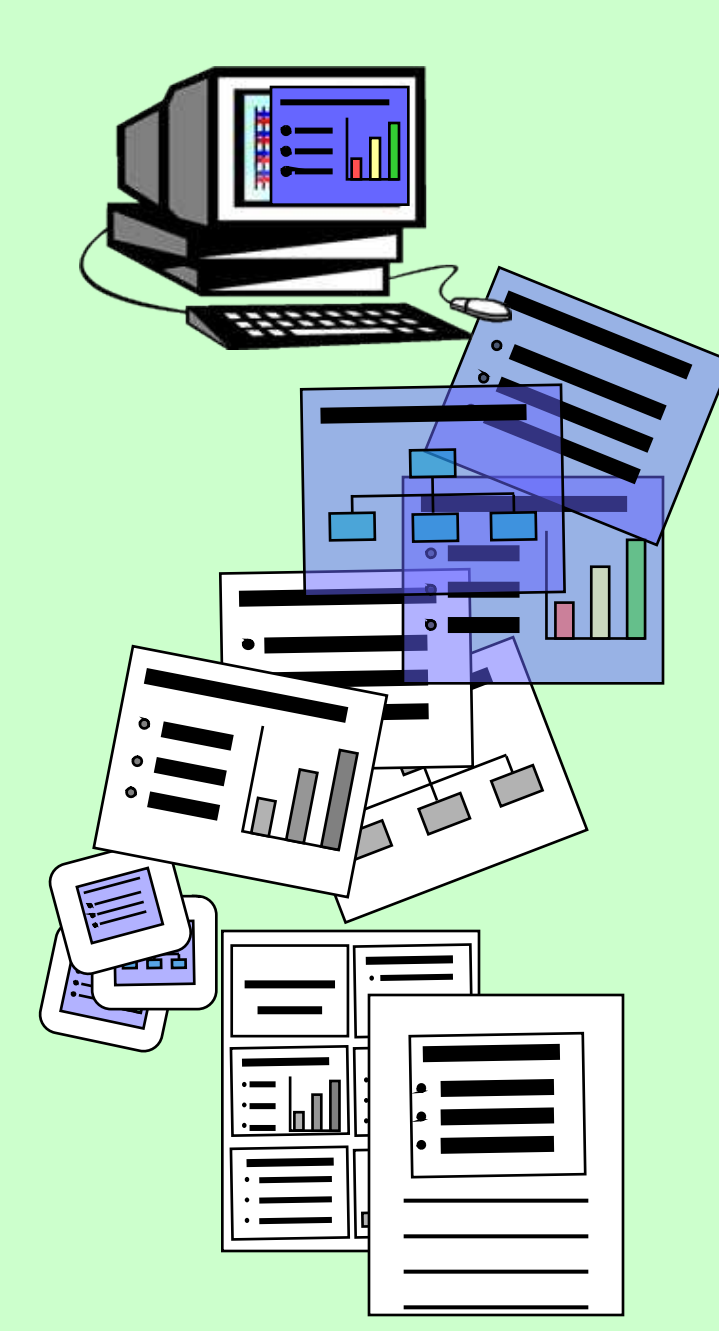

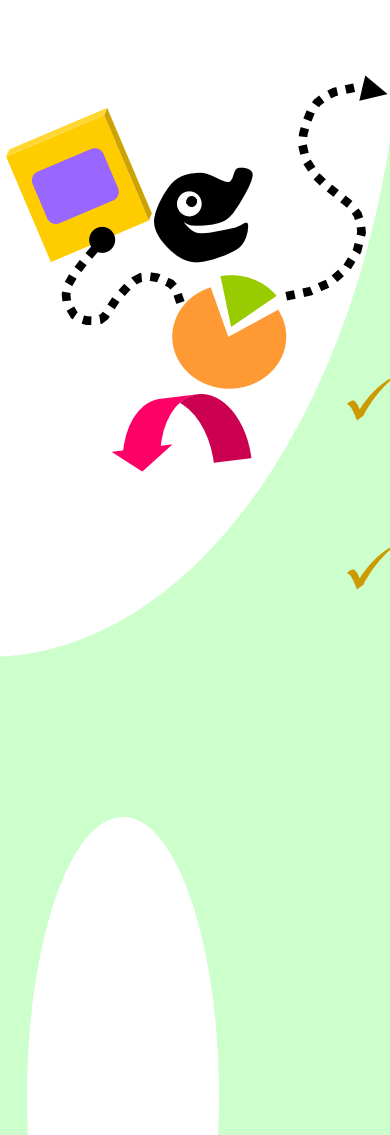

### PowerPoint 基础知识

视图是查看和使用演示 文稿的方式。

视图

- ✔ 视图分以下几种:
  - 普通视图
  - 幻灯片浏览视图
  - 幻灯片放映视图

 ✓ 单击 PowerPoint 窗口 左下角的视图按钮可以 在不同的视图之间进行 切换。

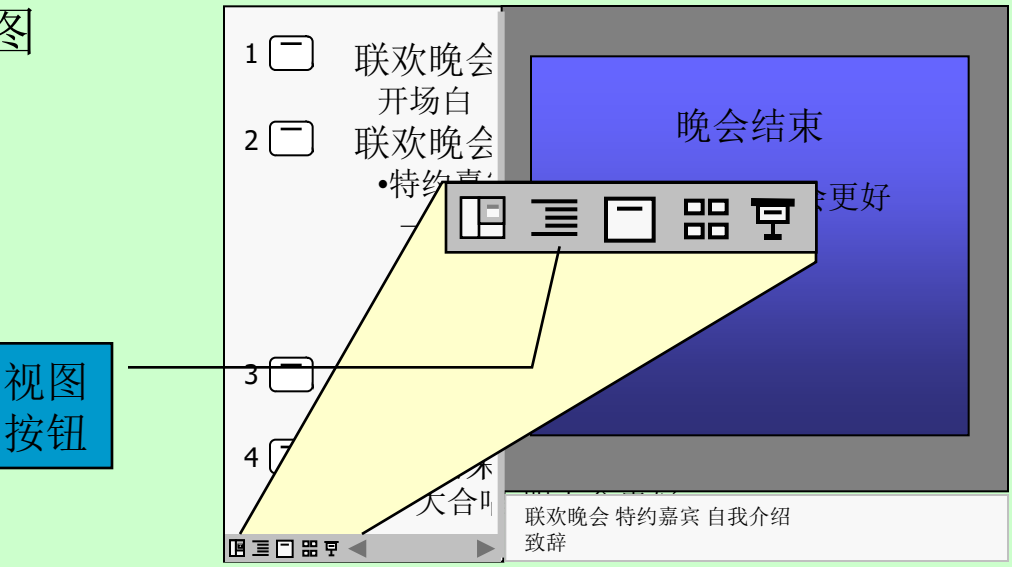

了解 PowerPoint 第3页/共9页

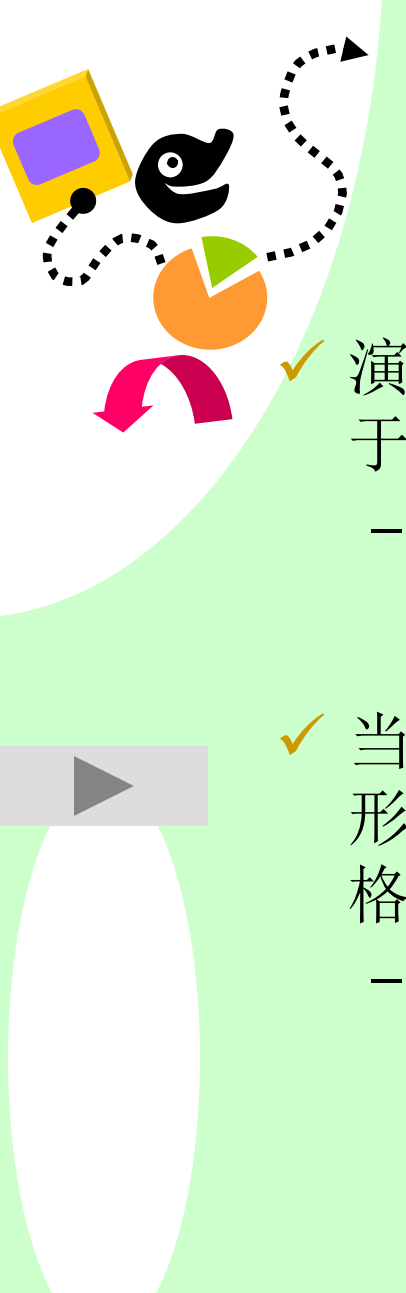

了解 PowerPoint

第4页/共9页

# PowerPoint 基础知识——视图: 普通视图,其中包括三个视图

演示文稿的文本大纲位 于左边的窗格中。

- 单击此处可了解有关
   "大纲"窗格的详细
   信息。
- ✓ 当前幻灯片及其所有图形和对象位于右边的窗格中。
  - 单击此处可了解有关
     "幻灯片"窗格的详
     细信息。

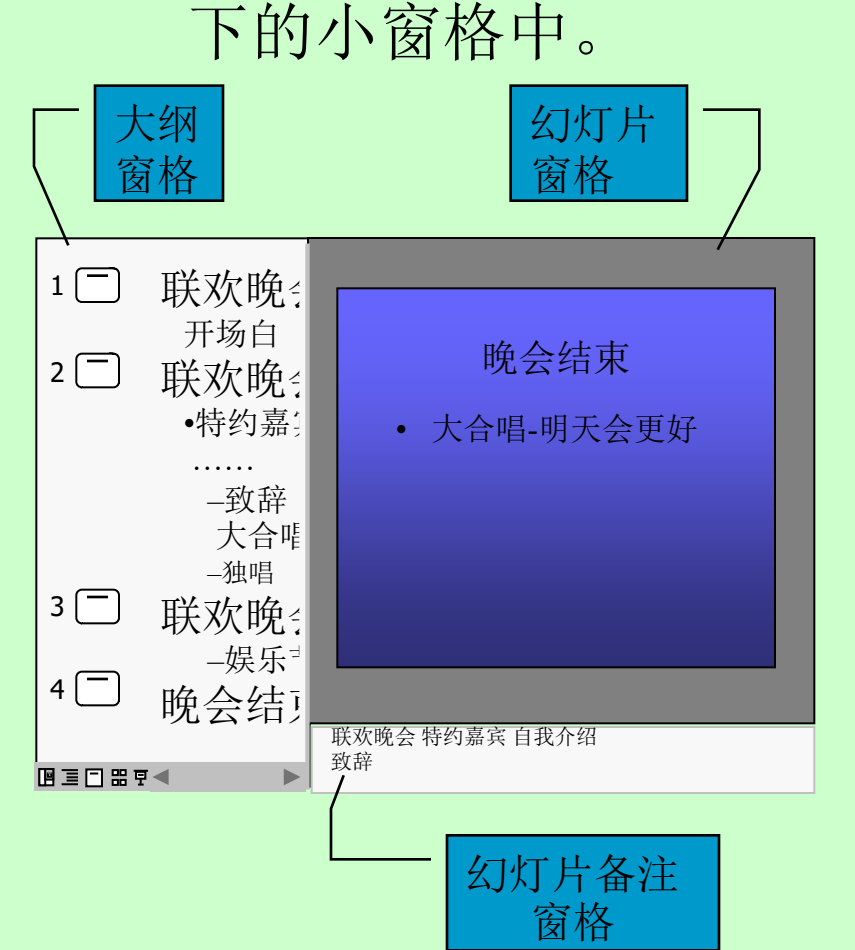

✓ 注释位于"幻灯片"窗格之

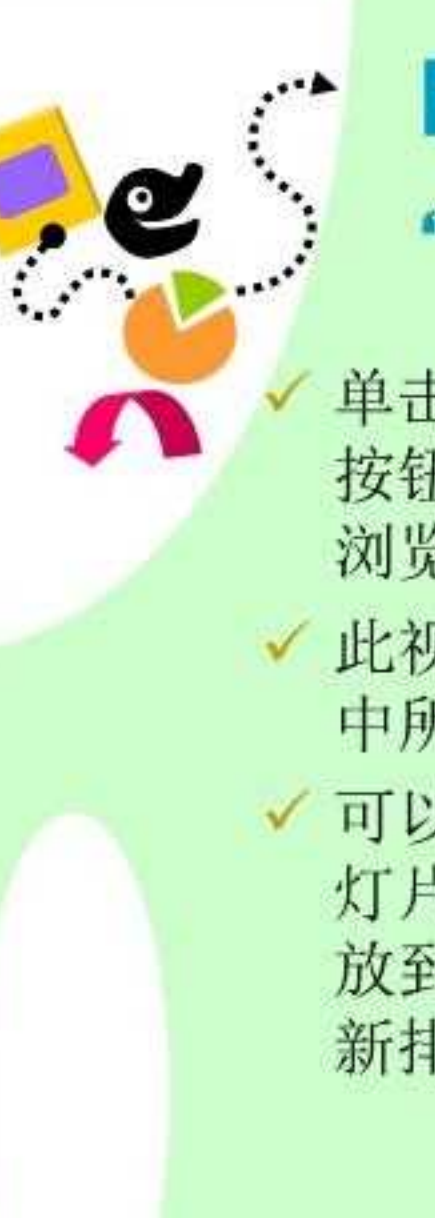

## PowerPoint 基础知识——视图: "幻灯片浏览视图"

单击"幻灯片浏览视图" 按钮可切换到"幻灯片 浏览视图"。

此视图可显示演示文稿
 中所有幻灯片的缩图。

 ✓ 可以选择一张或多张幻 灯片,并可通过将其拖 放到合适的位置上以重 新排列这些幻灯片。

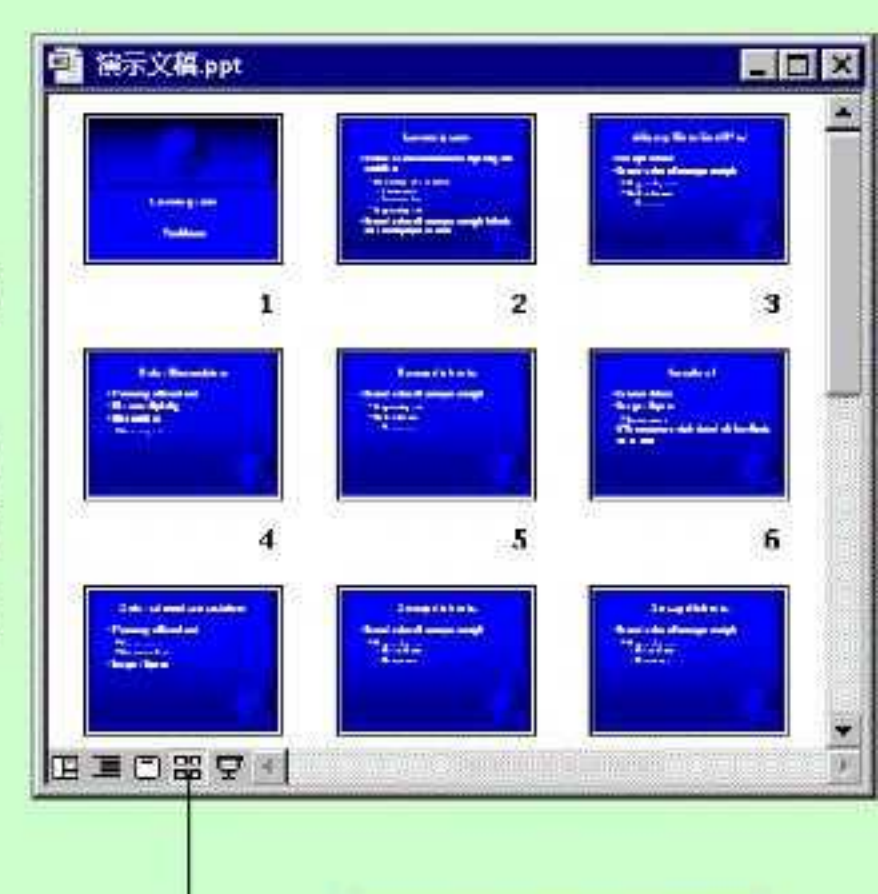

"幻灯片浏览视图"

按钮

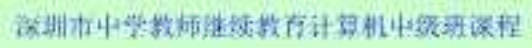

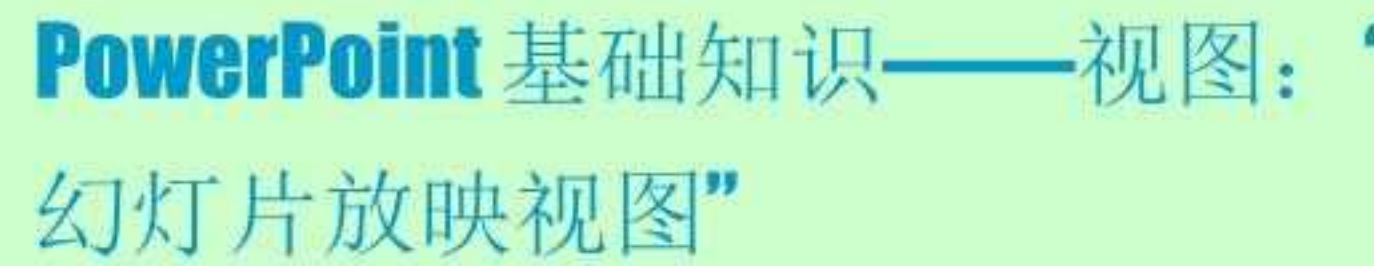

- ✓当前正在使用的就是"幻灯片放映视图",可用于查看演示文稿。
- 使用"幻灯片放映视图"可预览和排练演示文稿,并以电子方式向观众展示演示文稿。
- 演示文稿将以全屏方式运行,并具有所有的 动画和切换效果。
- ✓使用鼠标单击可前进到下一张幻灯片,而使 用光标键则可以前后移动。

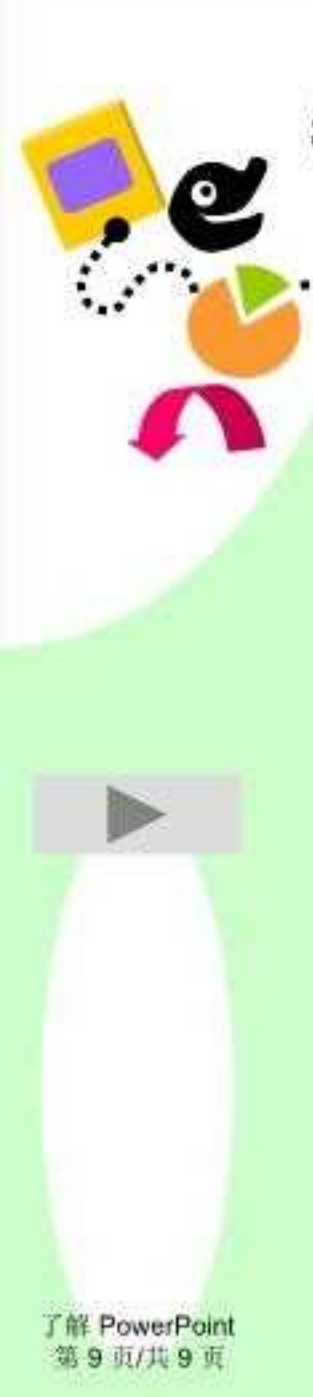

## PowerPoint 基础知识——小结

- ✓ 使用 PowerPoint 可以创建电子幻灯片放映、
   web 页、投影机幻灯片、演讲者备注和观
   众讲义。
- ✓ 演示文稿由保存在单个文件中的多张幻灯片 组成。
- 视图提供了用于查看和使用演示文稿的不同 方式。

制作第一篇演示文稿

如果尚未考虑好要演示的内容 或不知道如何组织第一篇演示 文稿,请单击此处以了解如何 使用"内容提示向导"。

内容

如果对自己要演示的内容已胸 有成竹,请单击此处以了解如 何从零开始制作演示文稿。

深圳市中学教师继续教育计算机中级班课程

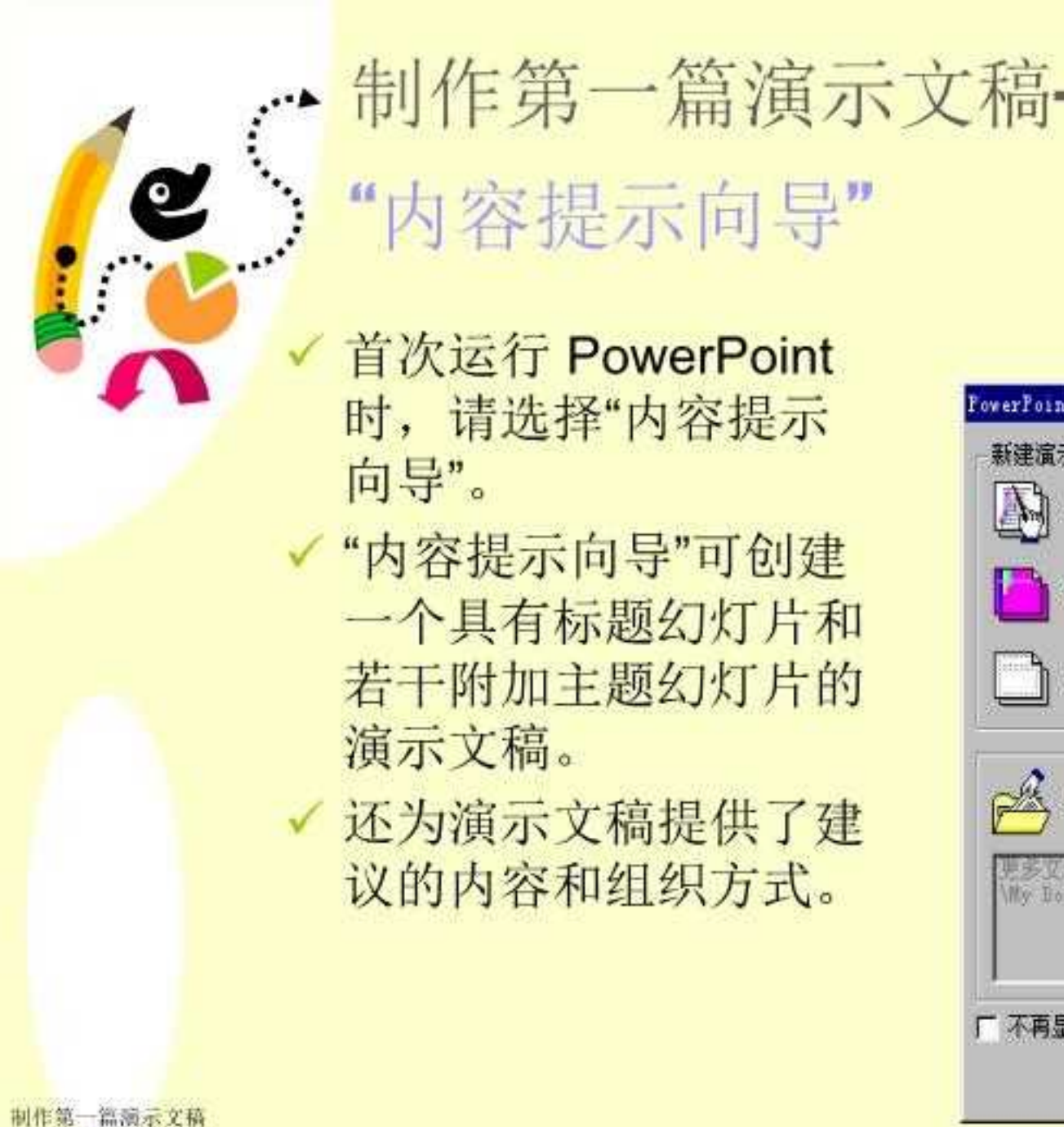

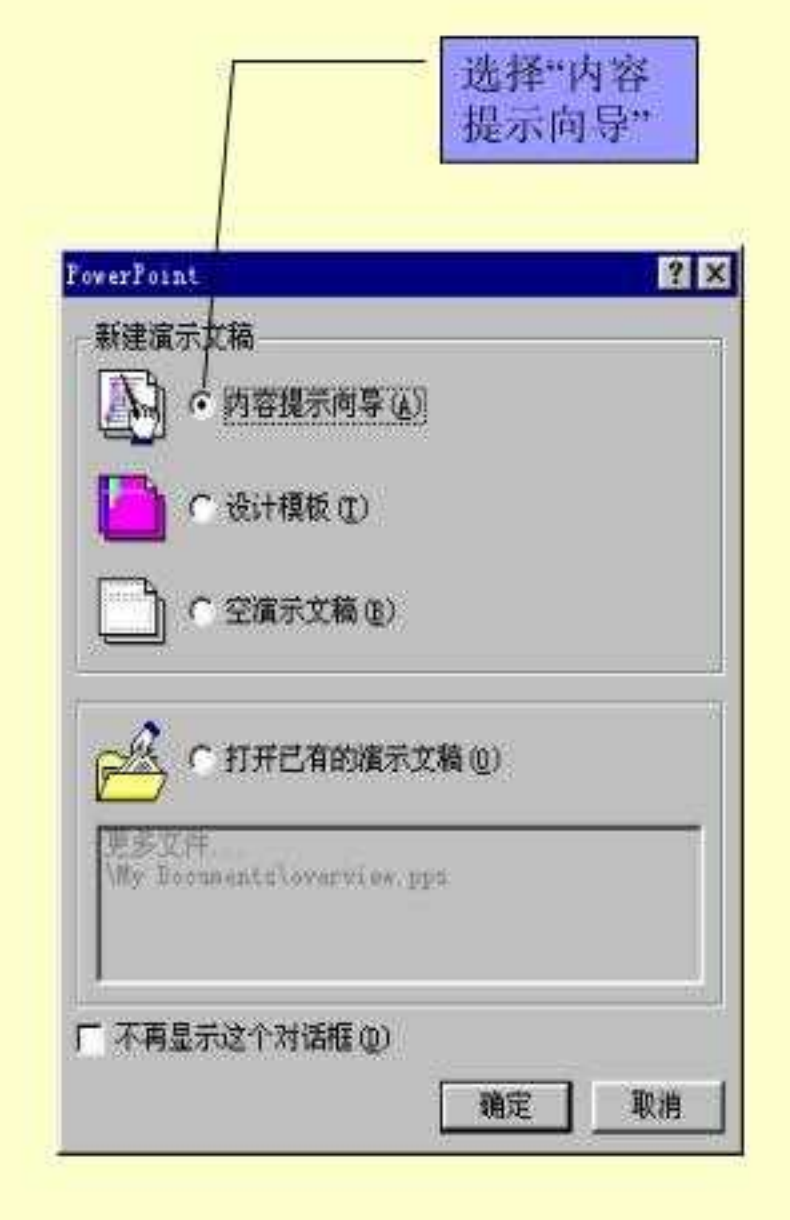

第2页/共9页

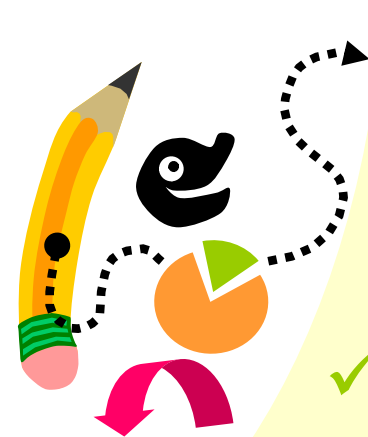

# 制作第一篇演示文稿——"内容提示向导"

✓ 按照向导中的指导逐步进行操作。

 ✓ 完成以后,此向导 将创建一个具有标 题幻灯片和若干附 加主题幻灯片的演 示文稿。

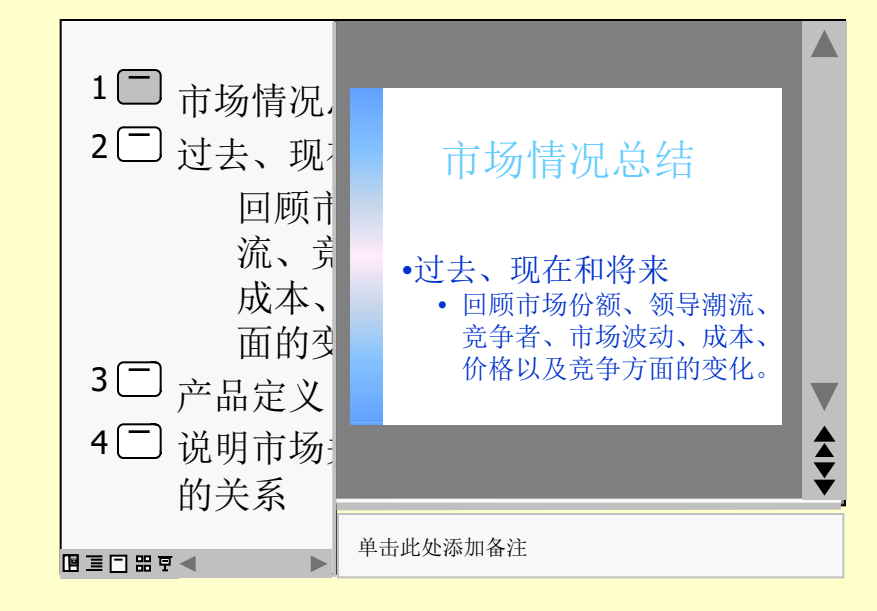

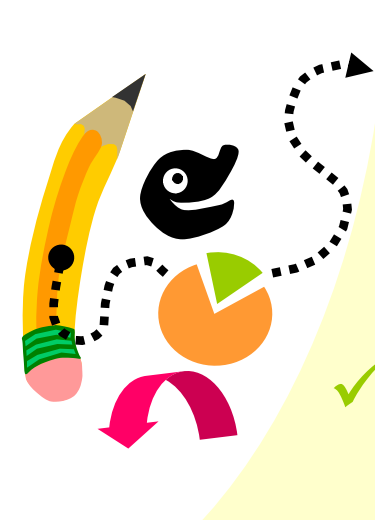

制作第一篇演示文稿——"内容提示向导"

 ✓ 选择建议的文本, 并用自己的内容替 换此建议的文本。
 ✓ 使用滚动条前进到 下一张幻灯片。

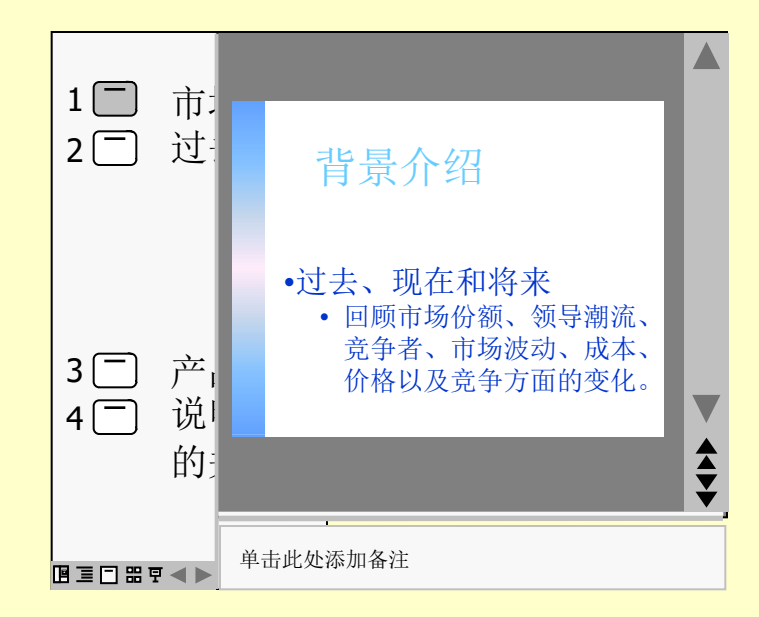

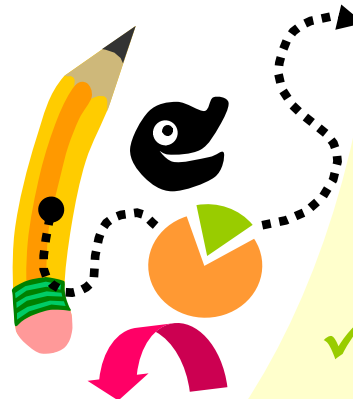

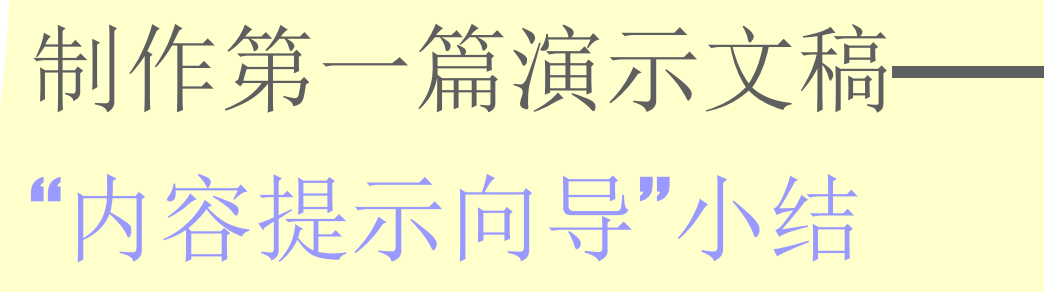

✓ 如果不知道如何开始设计演示文稿,则可以 使用"内容提示向导"创建新的演示文稿。
✓ 用自己的内容替换建议的文本。

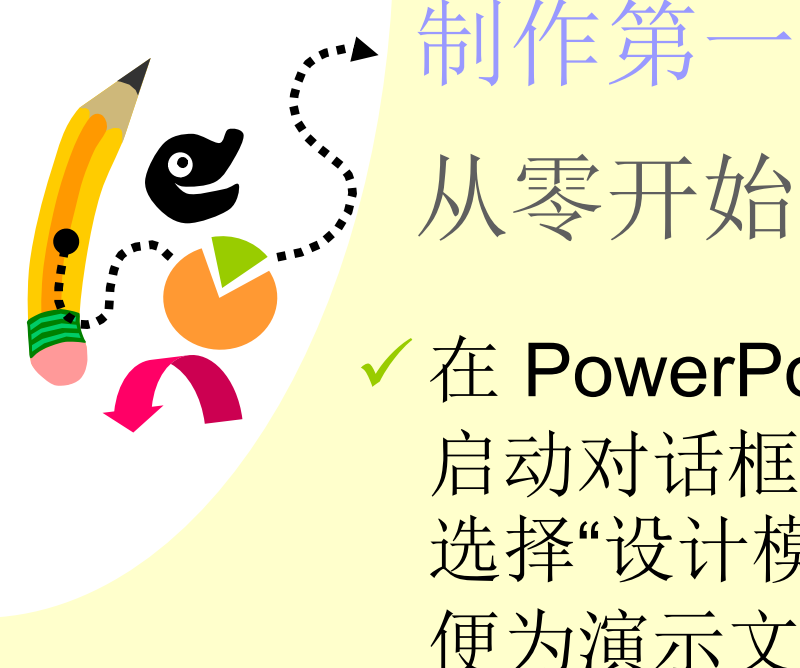

# 制作第一篇演示文稿-

✓ 在 PowerPoint 的 启动对话框中,请 选择"设计模板"以 便为演示文稿挑选 合适的外观。

✓ 单击不同的设计模 板并在预览窗口中 进行预览,直到获 得最满意的模板为 

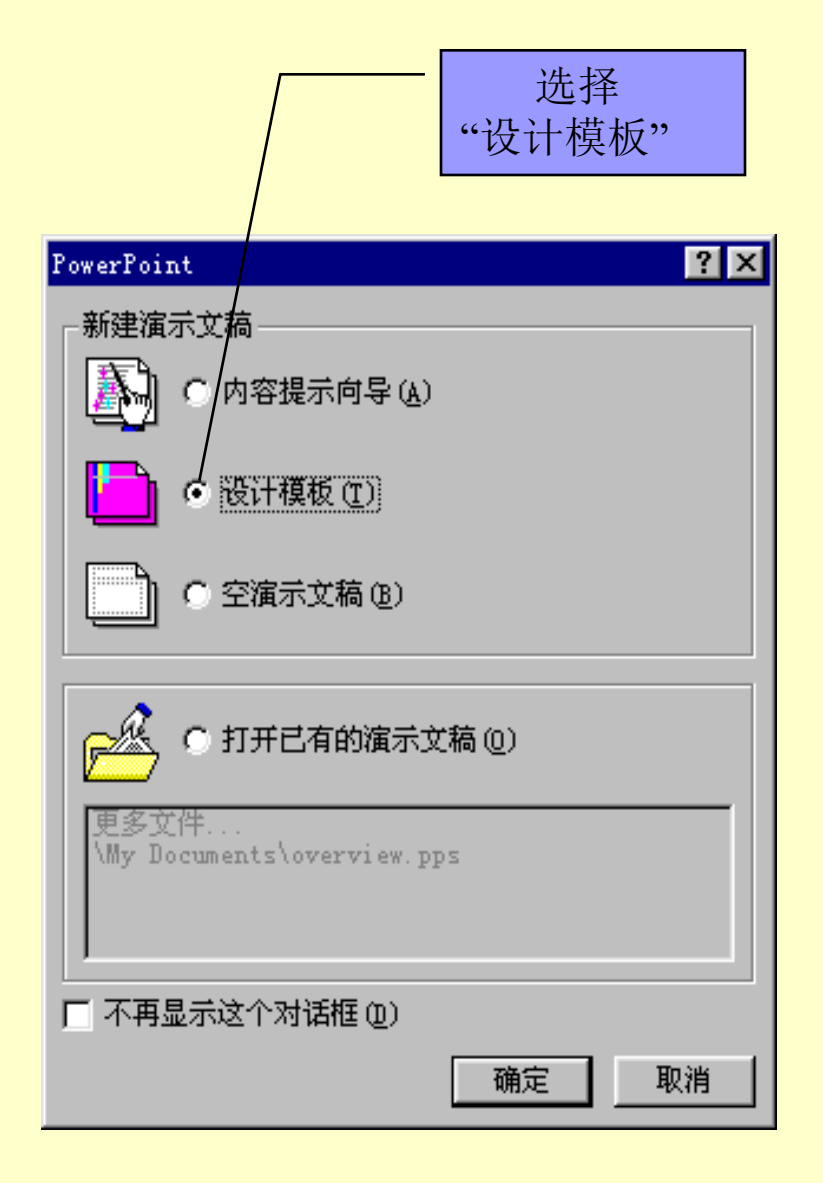

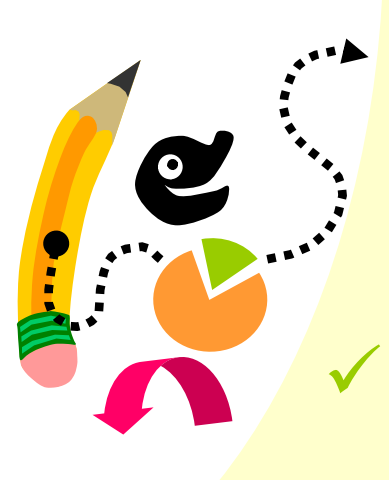

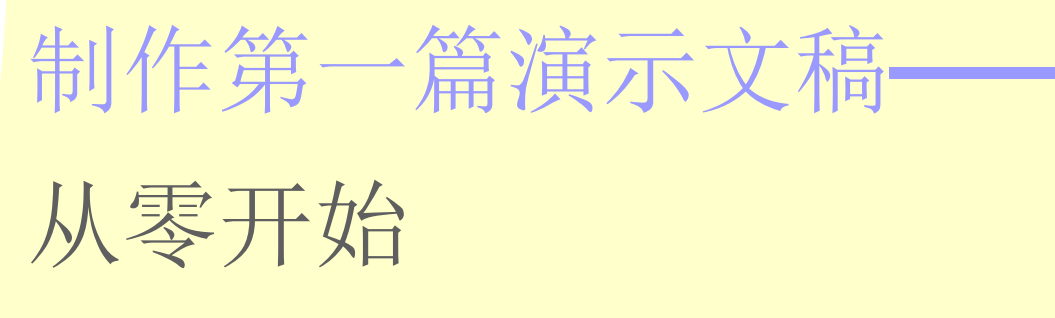

✓ 接下来,请挑选合 适的版式。 **PowerPoint** 的"自 动版式"管理着幻灯 片上文本和对象的 对齐方式和位置。 ✓ 选择最能表现幻灯 片上信息的"自动版 式"。

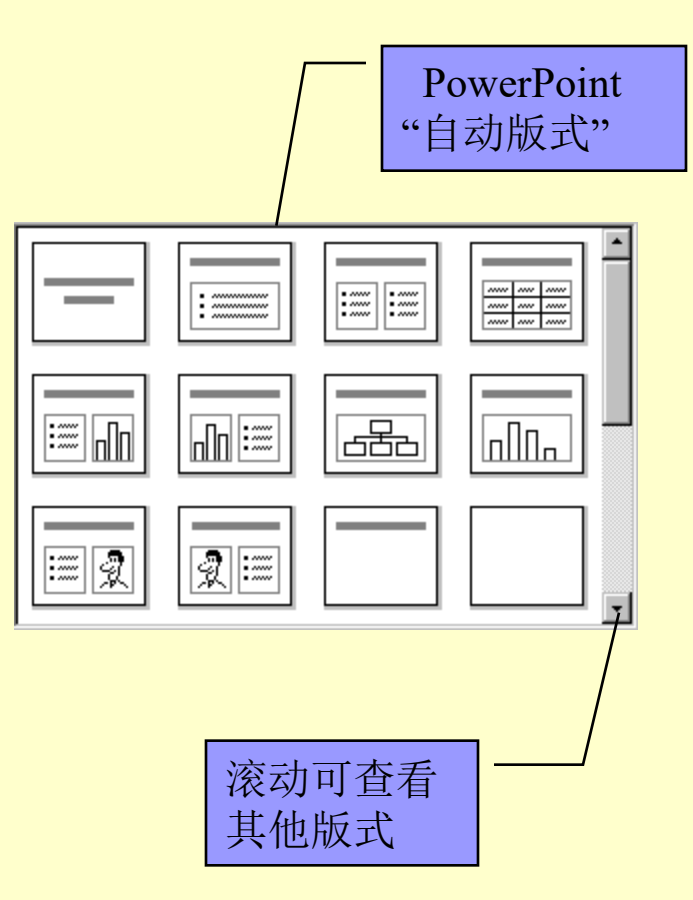

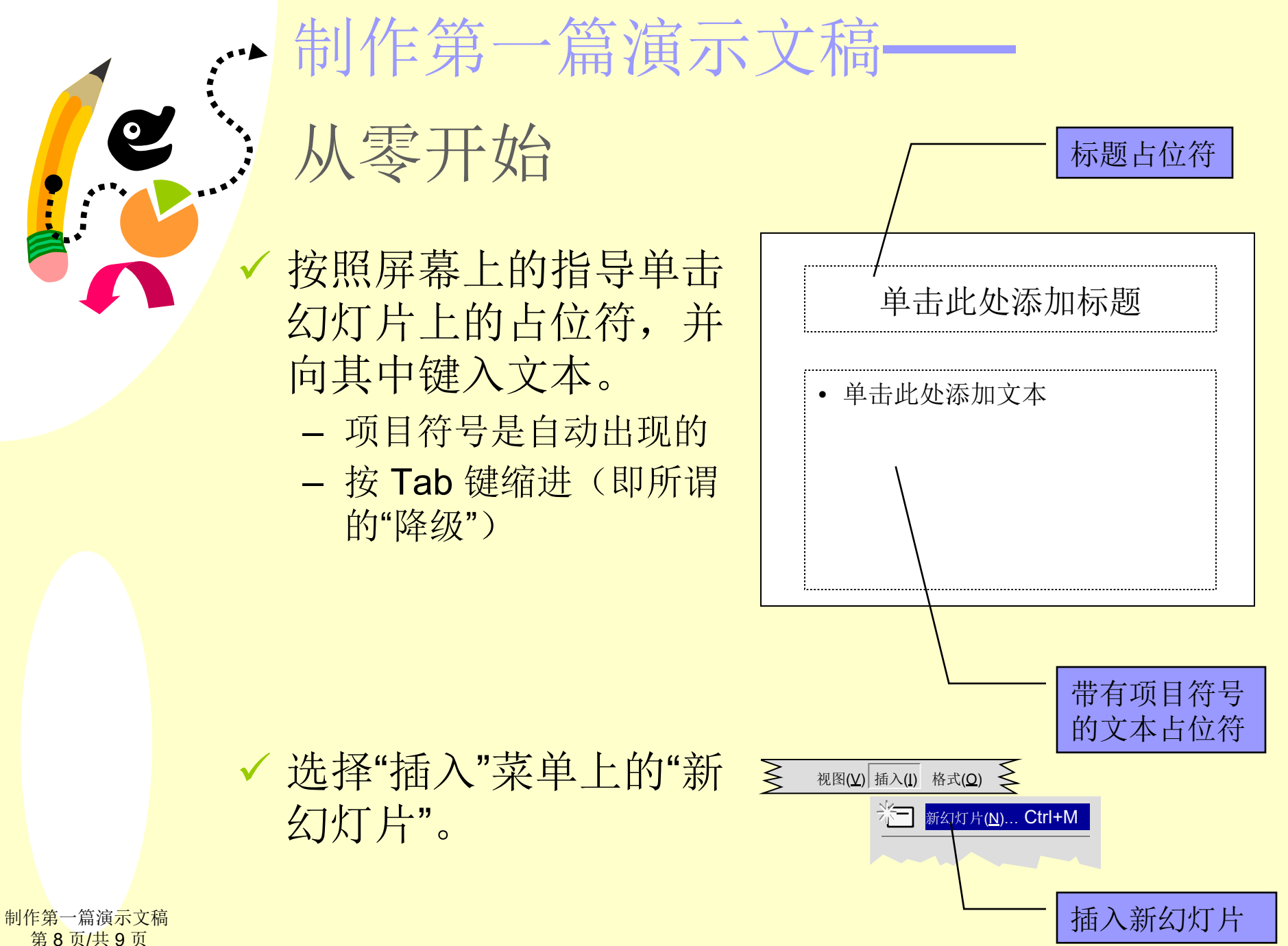

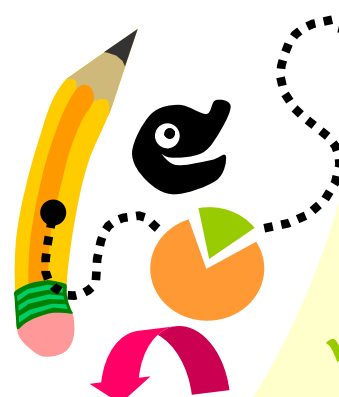

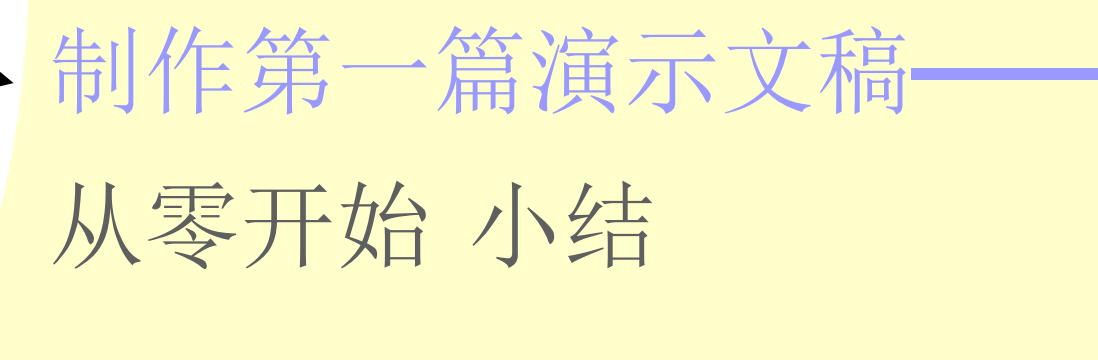

✓选择演示文稿的外观。
✓选择能表现幻灯片上信息的"自动版式"。
✓在幻灯片的占位符中键入标题和文本。
✓添加其他幻灯片。

以上内容仅为本文档的试下载部分,为可阅读页数的一半内容。如 要下载或阅读全文,请访问: <u>https://d.book118.com/53714500611</u> <u>3006054</u>